# Reset-wachtwoord voor 7900 Series IP-telefoons

# Inhoud

Inleiding Voorwaarden Vereisten Gebruikte componenten Conventies Stel de 792X draadloze IP-telefoon terug op de fabrieksinstelling Start de beheermodus op de telefoon Stel de Cisco 7920 draadloze IP-telefoon terug op de fabrieksinstelling Zet de 7940 en 7960 IP-telefoons terug op de fabrieksstandaard Stel de IP-telefoons van 7941/5 en 7961/5 terug naar de fabrieksstandaard Gerelateerde informatie

### Inleiding

Dit document beschrijft hoe u de Cisco 792X-, 794X- en 796X IP-telefoons opnieuw kunt instellen op de fabriekswaarden.

### Voorwaarden

### Vereisten

Cisco raadt u aan kennis te hebben van IP-telefonienetwerken.

#### Gebruikte componenten

Dit document is niet beperkt tot specifieke software- en hardware-versies.

• Cisco IP-telefoons 792X, 794X, 796X en hun software zijn niet beperkt tot enige specifieke release.

De informatie in dit document is gebaseerd op de apparaten in een specifieke laboratoriumomgeving. Alle apparaten die in dit document worden beschreven, hadden een opgeschoonde (standaard)configuratie. Als uw netwerk live is, moet u zorgen dat u de potentiële impact van elke opdracht begrijpt.

### Conventies

Raadpleeg Cisco Technical Tips Conventions (Conventies voor technische tips van Cisco) voor meer informatie over documentconventies.

## Stel de 792X draadloze IP-telefoon terug op de fabrieksinstelling

De beheeropties in de menu's van de instellingen van Network Config en van de telefoon zijn standaard verborgen om ervoor te zorgen dat de gebruikers geen wijzigingen aanbrengen die van invloed kunnen zijn op de bediening van de telefoon. U moet de beheermodus op de telefoon starten om de opties te kunnen gebruiken.

#### Start de beheermodus op de telefoon

Voltooi deze stappen om de beheeropties op de Cisco Unified draadloze IP-telefoon 7920 te openen, zodat u toegang hebt tot de verborgen opties in het menu Telefoon:

- 1. Druk op de MENU softkey.
- 2. Druk (1) (de stertoets). Druk (1) (de pound-toets) en druk vervolgens op (1) (de pound-toets) opnieuw.
- 3. Druk op de groene Utoets om de beheermodus te openen. **Opmerking**: Schakel de telefoon in of druk op een van deze toetsen terwijl u in het submenu op het eerste niveau staat en

druk vervolgens op de groene toetsopties. Groene toets om de opties te verbergen:elke sleutel tussen 0 en 9\* toets# toets

#### Stel de Cisco 7920 draadloze IP-telefoon terug op de fabrieksinstelling

Voltooi deze stappen om de Cisco 7920 draadloze IP-telefoon te herstellen naar de fabrieksinstelling:

- 1. Kies Menu > Telefooninstellingen > Fabrieksinstelling .De telefoon toont het bericht Terugzetten naar standaard?
- 2. Druk op de **OK-**softkey. Alle instellingen worden verwijderd.
- 3. Kies **Menu > Network Config** om de netwerkinstellingen voor uw WLAN opnieuw te configureren.

# Zet de 7940 en 7960 IP-telefoons terug op de fabrieksstandaard

Voltooi de volgende stappen om een fabrieksreset van een telefoon uit te voeren als het wachtwoord is ingesteld:

- 1. Koppel het netsnoer los van de telefoon en steek de kabel vervolgens weer in het stopcontact.De telefoon begint met zijn power up cyclus.
- 2. Druk onmiddellijk op en houd # en terwijl de knoppen Headset, Mute en Speaker achtereenvolgens beginnen te knipperen, release #.De knoppen Headset, Mute en Speaker knipperen achtereenvolgens om aan te geven dat de telefoon op u wacht om de toetsvolgorde voor het opnieuw instellen in te voeren.
- 3. 123456789 Druk op \*0# binnen 60 seconden nadat de knoppen Headset, Dempen en Speaker beginnen te knipperen. Als u een toets binnen de reeks herhaalt, bijvoorbeeld als u op 1223456789\*0# drukt, wordt de reeks nog steeds geaccepteerd en wordt de telefoon opnieuw ingesteld. Als u deze toetsvolgorde niet voltooit of op geen enkele toets drukt, knipperen na 60 seconden de knoppen Headset, Mute en Speaker niet meer en gaat de telefoon verder met het normale opstartproces. De telefoon wordt niet opnieuw ingesteld. Als u een ongeldige zeer belangrijke opeenvolging ingaat, knipperen de knopen niet meer, en de

telefoon gaat met zijn normaal startproces verder. De telefoon wordt niet opnieuw ingesteld. Als u deze zeer belangrijke opeenvolging correct ingaat, toont de telefoon deze herinnering: *Netwerk cfg behouden?* 1 = ja 2 = neen

4. Druk op 1 om de huidige netwerkconfiguratie-instellingen voor de telefoon te behouden wanneer de telefoon wordt hersteld. Druk op 2 om de netwerkconfiguratie-instellingen te herstellen wanneer de telefoon wordt hersteld. Als u op een andere toets drukt of niet binnen 60 seconden op deze prompt reageert, gaat de telefoon verder met zijn normale opstartproces en wordt niet gereset. Anders, gaat de telefoon door het fabrieksterugstellingsproces.

#### Stel de IP-telefoons van 7941/5 en 7961/5 terug naar de fabrieksstandaard

Voer de volgende stappen uit:

- Koppel het netsnoer los van de telefoon en steek de kabel vervolgens weer in het stopcontact.De telefoon begint met zijn power up cyclus.
- Druk direct op en houd **# ingedrukt** en terwijl de knoppen Headset, Mute en Speaker achtereenvolgens beginnen te knipperen, release **#**.De lijnknoppen knipperen achtereenvolgens om aan te geven dat de telefoon wacht op u om de toetsvolgorde voor het opnieuw instellen in te voeren.
- 123456789 Druk op \*0# binnen 60 seconden nadat de knoppen Headset, Dempen en Speaker beginnen te knipperen. Als u een toets binnen de reeks herhaalt, bijvoorbeeld als u op 1223456789\*0# drukt, wordt de reeks nog steeds geaccepteerd en wordt de telefoon opnieuw ingesteld. Als u deze toetsvolgorde niet voltooit of op geen enkele toets drukt, knipperen na 60 seconden de knoppen Hoofdtelefoon, Dempen en Luidspreker niet meer en gaat de telefoon verder met het normale opstartproces. De telefoon wordt niet opnieuw ingesteld. Als u een ongeldige zeer belangrijke opeenvolging ingaat, knipperen de knoppen niet meer, en de telefoon gaat met zijn normaal startproces verder. De telefoon wordt niet opnieuw ingesteld. Als u deze zeer belangrijke opeenvolging correct ingaat, toont de telefoon deze herinnering: upgrading.

### Gerelateerde informatie

- Hoe te om Schermschoten van een IP-telefoon te nemen
- <u>79XX EoL-kennisgeving</u>
- <u>Cisco 7900 Series IP-telefoons Vraag en antwoord</u>
- Ondersteuning van spraaktechnologie
- Boek: Probleemoplossing voor Cisco IP-telefonie op Amazon
- <u>Cisco technische ondersteuning en downloads</u>

#### Over deze vertaling

Cisco heeft dit document vertaald via een combinatie van machine- en menselijke technologie om onze gebruikers wereldwijd ondersteuningscontent te bieden in hun eigen taal. Houd er rekening mee dat zelfs de beste machinevertaling niet net zo nauwkeurig is als die van een professionele vertaler. Cisco Systems, Inc. is niet aansprakelijk voor de nauwkeurigheid van deze vertalingen en raadt aan altijd het oorspronkelijke Engelstalige document (link) te raadplegen.